## **CH34X USB-SERIAL DRIVER INSTALLATION INSTRUCTIONS**

Version: V1.0

Copyright (C) Jiangsu Qinheng Co., Ltd.

## **Support System:**

OS X 10.9 and above

## **Installation Process:**

unzip the file to a local installation directory Double-click CH34x\_Install.pkg Install according to the installation instructions Restart after finishing installing

After the installation is completed, you will find serial device in the device list(/dev/tty.wchusbserial\*), and you can access it with serial tools.

If you can't find the serial port, you can follow the steps below:

1. Open terminal and type 'ls /dev/tty\*' and then you will see devices like tty.wchusbserial;

2. Open 'System Report'->Hardware->USB, the right side is "USB Device Tree" there will be device named "Vendor-Specific Device" and check if the Current is normal.

|                                                                                                    |                                                                                                    | MacBook Air                                                                      |   |
|----------------------------------------------------------------------------------------------------|----------------------------------------------------------------------------------------------------|----------------------------------------------------------------------------------|---|
| ▼ Hardware                                                                                                    | USB Device Tree                                                                                                    |                                                                                  | - |
| <ul> <li>Hardware</li> <li>ATA</li> <li>Audio</li> <li>Bluetooth</li> <li>Camera</li> <li>Card Reader</li> <li>Diagnostics</li> <li>Disc Burning</li> <li>Ethernet Cards</li> <li>Fibre Channel</li> <li>FireWire</li> </ul> | USB Device Tree<br>▼ USB 3.0 Bus<br>▼ BRCM20702 Hub<br>Bluetooth USB Host Co<br>Vendor-Specific Device                                                | ntroller                                                                         |   |
| Graphics/Displays                                                                                                    | Venden Greekin Deulee                                                                                                    | 0                                                                                |   |
| Hardware RAID                                                                                                    | vendor-Specific Device:                                                                                                    |                                                                                  |   |
| Hardware RAID<br>Memory<br>NVMExpress<br>PCI<br>Parallel SCSI<br>Power<br>Printers<br>SAS<br>SATA/SATA Express<br>SPI<br>Storage<br>Thunderbolt<br>USB<br>Vetwork<br>Firewall<br>Locations<br>Volumes                        | Product ID:<br>Vendor ID:<br>Version:<br>Speed:<br>Location ID:<br>Current Available (mA):<br>Current Required (mA):<br>Extra Operating Current (mA): | 0x5523<br>0x1a86<br>3.03<br>Up to 12 Mb/sec<br>0x14100000 / 7<br>1000<br>96<br>0 |   |

If the steps below don't work at all, please follow the installation steps and try again.

## Note:

1. Please enter "System Preferences"->"Security & Privacy"->"General" page, below the title "Allow apps downloaded from:" you should choose the choice 2->"Mac App Store and identified developers" so that our driver will work normally.

|                                                         | General                               | FileVault      | Firewall  | Privacy         |             |
|---------------------------------------------------------|---------------------------------------|----------------|-----------|-----------------|-------------|
| A login password                                        | has been se                           | t for this use | r Chang   | je Password     | )           |
| ✓ Require pa                                            | ssword 5                              | minutes <      | after sle | ep or screen sa | aver begins |
| Show a me                                               | essage when                           | the screen i   | s locked  | Set Lock Mess   | age         |
|                                                         |                                       |                |           |                 |             |
|                                                         |                                       |                |           |                 |             |
| Allow apps downlo                                       | oaded from:                           |                |           |                 |             |
| Allow apps downlo                                       | oaded from:<br>Store                  |                |           |                 |             |
| Allow apps downl<br>Mac App S<br>Mac App S              | oaded from:<br>Store<br>Store and ide | ntified devel  | opers     |                 |             |
| Allow apps downlo<br>Mac App S<br>Mac App S<br>Anywhere | oaded from:<br>Store<br>Store and ide | ntified devel  | opers     |                 |             |
| Allow apps downlo<br>Mac App S<br>Mac App S<br>Anywhere | oaded from:<br>Store<br>Store and ide | entified devel | opers     |                 |             |

2. If old version of unsigned driver is now existing in your PC, please uninstall it first. Open Application "Terminal" and type commands below step by step:

<1> "sudo su" and input your password;

<2> "rm -rf /System/Library/Extensions/usbserial.kext";

<3> If you cannot find the kext in step2, please try to type:

"rm -rf /Library/Extensions/usbserial.kext";